# **VXC CARD QUICK START GUIDE**

## for VXC-112(i)AU/142(i)AU/182iAU VEX-112(i)/142(i) 繁體中文/ 2011 年 3 月/ 版本 1.2

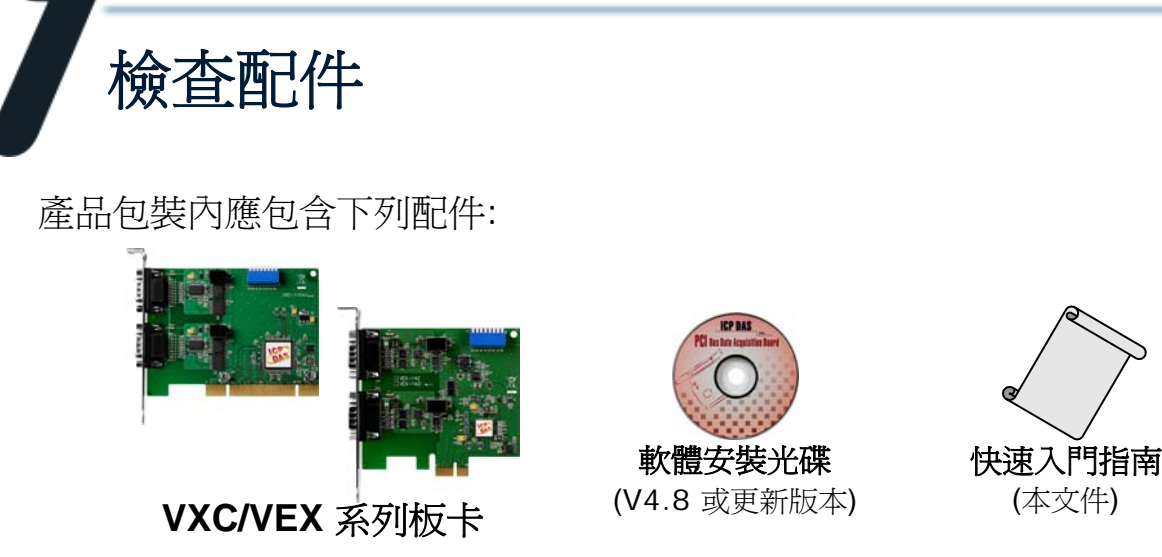

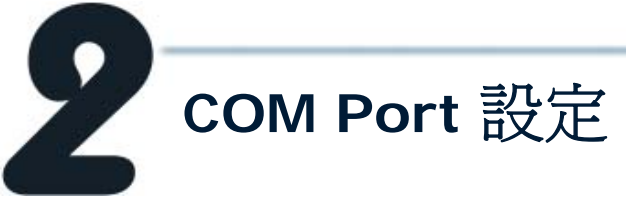

請調整 SW1 (選擇 COM ) 為 0x05 (1 和 3 為"NO", 其它為 "OFF")。 此設定將強制 VXC/VEX 系列板卡使用 COM5 及 COM6。

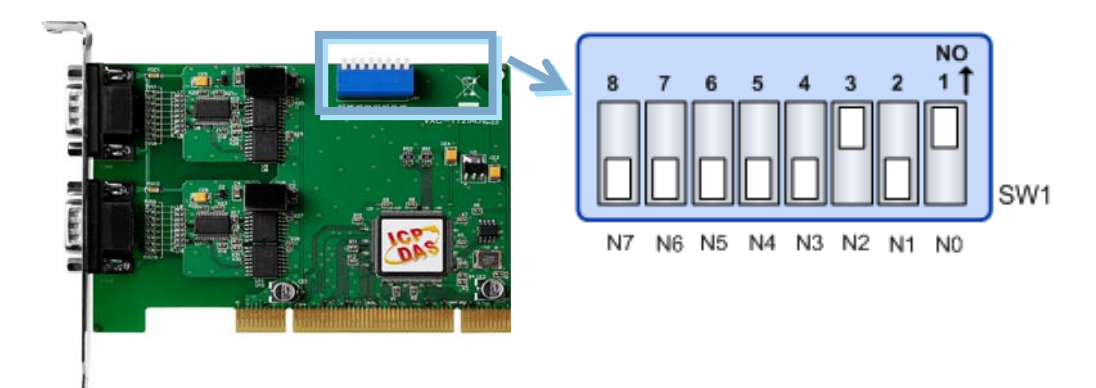

### ■ SW1 設定表:

| SW1 DIP Switch                                     | 8   | 7   | 6   | 5   | 4   | 3   | 2   | 1   |
|----------------------------------------------------|-----|-----|-----|-----|-----|-----|-----|-----|
| Board ID= <b>0x00</b> (預設設定)<br>COM = Auto-defined | OFF | OFF | OFF | OFF | OFF | OFF | OFF | OFF |
| Board ID= <b>0x03</b><br>COM = 3/4                 | OFF | OFF | OFF | OFF | OFF | OFF | ON  | ON  |
| Board ID= <b>0x05</b><br>COM = 5/6                 | OFF | OFF | OFF | OFF | OFF | ON  | OFF | ON  |
| Board ID= <b>0x07</b><br>COM = 7/8                 | OFF | OFF | OFF | OFF | OFF | ON  | ON  | ON  |
| Board ID= <b>0x09</b><br>COM = 9/10                | OFF | OFF | OFF | OFF | ON  | OFF | OFF | ON  |
| Board ID= <b>0x14</b><br>COM = 20/21               | OFF | OFF | OFF | ON  | OFF | ON  | OFF | OFF |
| Board ID= <b>0x1E</b><br>COM = 30/31               | OFF | OFF | OFF | ON  | ON  | ON  | ON  | OFF |
| Board ID= <b>0x28</b><br>COM = 40/41               | OFF | OFF | ON  | OFF | ON  | OFF | OFF | OFF |
| Board ID= <b>0x32</b><br>COM = 50/51               | OFF | OFF | ON  | ON  | OFF | OFF | ON  | OFF |
| Board ID= <b>0x3C</b><br>COM = 60/61               | OFF | OFF | ON  | ON  | ON  | ON  | OFF | OFF |
| Board ID= <b>0x64</b><br>COM = 100/101             | OFF | ON  | ON  | OFF | OFF | ON  | OFF | OFF |
| Board ID= <b>0x96</b><br>COM = 150/151             | ON  | OFF | OFF | ON  | OFF | ON  | ON  | OFF |
| Board ID= <b>0xC8</b><br>COM = 200/201             | ON  | ON  | OFF | OFF | ON  | OFF | OFF | OFF |
| ·<br>·                                             |     |     |     |     |     | •   | •   | •   |
| Board ID= <b>0xFF</b><br>COM = 255/256             | ON  | ON  | ON  | ON  | ON  | ON  | ON  | ON  |

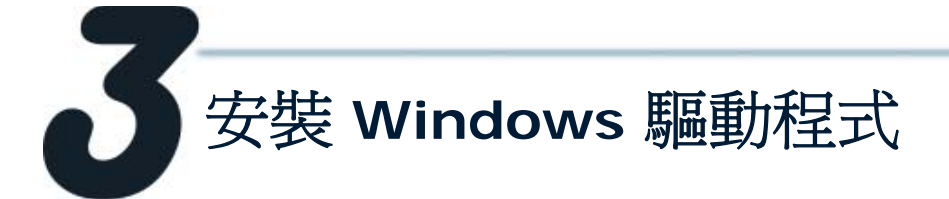

1. 開始 Windows 2000/XP/2003/2008/Vista/7 (32/64 bit) 驅動程式安裝。 驅動程式位置:

CD: \Napdos\multiport\windows\VxCard\_W7\_Vx.xx.exe http://ftp.icpdas.com/pub/cd/iocard/pci/napdos/multiport/windows/

- 2. 點擊 "Next>" 按鈕開始安裝。
- 3. 點擊 "Next>" 按鈕,安裝驅動程式至預設路徑。
- 4. 勾選 "Create a desktop icon" 並點擊 "Next>" 按鈕。

ual

 5. 選擇 "<u>NO</u>, I will restart the computer later",並點擊 "<u>Finish</u>" 按 鈕。

 我他作業系統,請參閱電子檔手冊:

//ftp.icpdas.com/pub/cd/iocard/pci/napdos/multiport

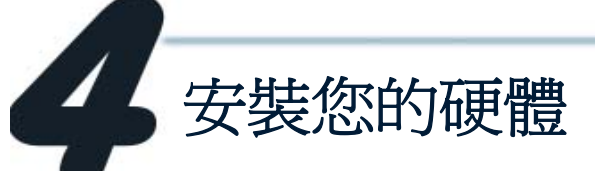

請依照下列步驟:

- 1. 關閉並切斷您的電腦電源。
- 2. 打開電腦機殼。
- 3. 選擇一個未使用的 PCI/PCI Express 插槽。
- **4.** 小心插入您的 VXC/VEX 板卡至 PCI/PCI Express 插槽中,並以螺絲固定住。
- 5. 裝回電腦機殼。
- 6. 打開電腦電源。
- 7. 進入 Windows 後,依照提示訊息完成即插即用驅動安裝。
- 8. 然後參考下方步驟,確認 VXC/VEX COM 是否已正確安裝:

i. 選擇 "開始 → 控制台" ,在控制台中雙擊 "系統" 圖示。

- ii. 選擇 "硬體" 標籤並點擊裡面的 "裝置管理員" 按鈕。
- iii. 確認 VXC/VEX 板卡的埠號是否正確列出。

- Jorts (VxCard - RS-232/422/485)

- VXC Card Communications Port (COM5)
- 🖳 VXC Card Communications Port (COM6)
- 🗉 🌘 SCSI 及 RAID 控制器
- 🖻 🔊 VXC Multi-port serial Card
  - -🞾 VXC-142U/VXC-142iU : 2-Port (Isolated) RS-485/422 Communication Board
  - --- 🔊 VXC-1X4Ext : Communication Board Extension

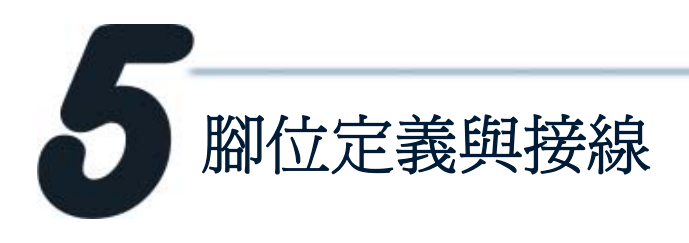

#### ■ RS-422 Cable 接線 (VXC-142(i)AU, VXC-182iAU 及 VEX-142(i) 的 CN1)

| Pin Assignment                       | Terminal       | No.          | Pin Assignment     | VX  | C Card<br>CN1 |                         | De  | evice |
|--------------------------------------|----------------|--------------|--------------------|-----|---------------|-------------------------|-----|-------|
| GND/VEE<br>RxD-(A)                   | 05 04          | 09           | CTS-(A)<br>CTS+(B) | PIN | Signal        |                         | PIN | Signa |
| RxD+(B)                              | 03             | 07           | RTS+(B)            | 1   | TxD-          | $\rightarrow$           | 4   | RXD-  |
| TxD+(B)/Data+(B)<br>TxD-(A)/Data-(A) | 02             | 06           | RTS-(A)            | 2   | TxD+          | $\rightarrow$           | 3   | RxD+  |
|                                      | Y              |              |                    | 3   | RxD+          | -                       | 2   | TxD+  |
|                                      |                |              |                    | 4   | RxD-          | -                       | 1   | TxD-  |
| RS                                   | 5-422/485 Male | e DB-9 Conne | ctor               | 5   | GND           | $ \Longleftrightarrow $ | 5   | GND   |
|                                      |                |              |                    | 6   | RTS-          | $\rightarrow$           | 9   | CTS-  |
|                                      |                |              |                    | 7   | RTS+          | $\rightarrow$           | 8   | CTS+  |
|                                      |                |              |                    |     |               |                         | 1 1 |       |

CTS+

CTS-

RTS+

RTS-

6

8

9

#### ■ RS-485 Cable 接線 (VXC-142(i)AU, VXC-182iAU 及 VEX-142(i) 的 CN1)

| Pin Assignment   | Terminal      | No.        | Pin Assignment | VXO | C Card<br>CN1 |               | De  | evice  |
|------------------|---------------|------------|----------------|-----|---------------|---------------|-----|--------|
| GND/VEE          | 05            |            |                | PIN | Signal        |               | PIN | Signal |
| RxD-(A)          | 04            | 09         | CTS-(A)        | 1   | DATA-         | $ \clubsuit $ | 1   | DATA-  |
| RxD+(B)          | 03            | 07         | RTS+(B)        | 2   | DATA+         | $ \clubsuit $ | 2   | DATA+  |
| TxD+(B)/Data+(B) | 02            | 06         | RTS-(A)        |     |               |               |     |        |
| TxD-(A)/Data-(A) | 01            | 2          |                |     |               |               |     |        |
|                  |               | )          |                |     |               |               |     |        |
| RS               | -422/485 Male | DB-9 Conne | ctor           |     |               |               |     |        |

RS-485 匯流排為差動式信號(平衡式),因此不可將 Data+與Data-直接接在一起,做單 埠的信號迴路測試;直接將Data+與Data-對接將無法運作!!

#### RS-232 Cable 接線 (VXC-112(i)AU,VXC-182iAU 及 VEX-112(i) 的 CN2)

| Pi   | n Assignment | Termina | Q        | No.     | Pin Assignme | ent |
|------|--------------|---------|----------|---------|--------------|-----|
| GNE  | )            | 05      |          | 09      | RI           |     |
| DTR  | 2            | 04      |          | 09      | CTS          |     |
| TxD  | )            | 03      |          | 00      | CT3          |     |
| RxD  | )            | 02      |          | 07      | RIS          |     |
| DCE  | )            | 01      |          | 06      | DSR          |     |
| 0.00 |              |         |          | ·       |              |     |
|      |              | Male [  | DB-9 Cor | nnector |              |     |
|      |              |         |          |         |              |     |

| System<br>1 | PIN |              | PIN        | System<br>2 |
|-------------|-----|--------------|------------|-------------|
| RxD         | 2   | ł            | 3          | TxD         |
| TxD         | 3   |              | 2          | RxD         |
| GND         | 5   | $\mathbf{+}$ | 5          | GND         |
| DTR         | 4   |              | 6          | DSR         |
|             |     |              | <b>_</b> 1 | DCD         |
| DCD         | 1 🗕 |              |            |             |
| DSR         | 6 - |              | 4          | DTR         |
| RTS         | 7   |              | 8          | CTS         |
| CTS         | 8   | ł            | 7          | RTS         |
| RI          | 9   | $\mathbf{+}$ | 9          | RI          |

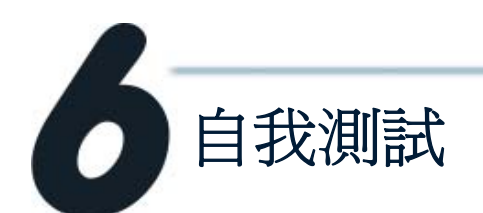

1. 將 DN-09-2(選購品) 連接至 VXC-112(i)AU/142(i)AU/ 182iAU 或 VEX-112(i)/142(i) 板卡。

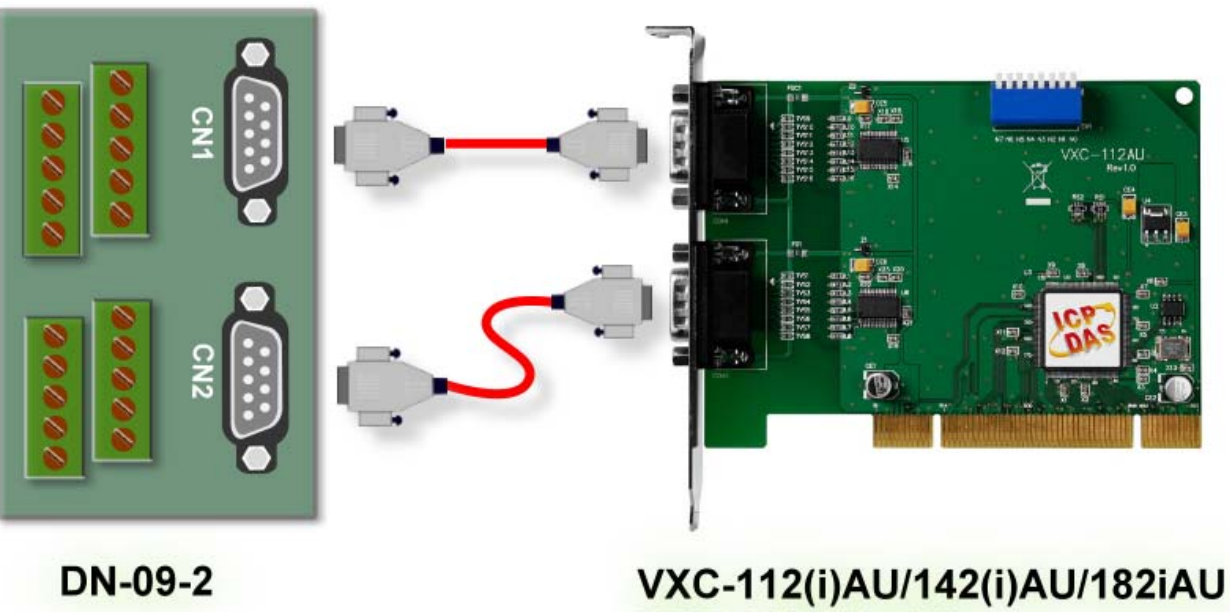

2. 連接 VXC/VEX 板卡的 Port-1 與 Port-2。

#### VXC-112(i)AU/VEX-112(i) (RS-232) 的接線法:

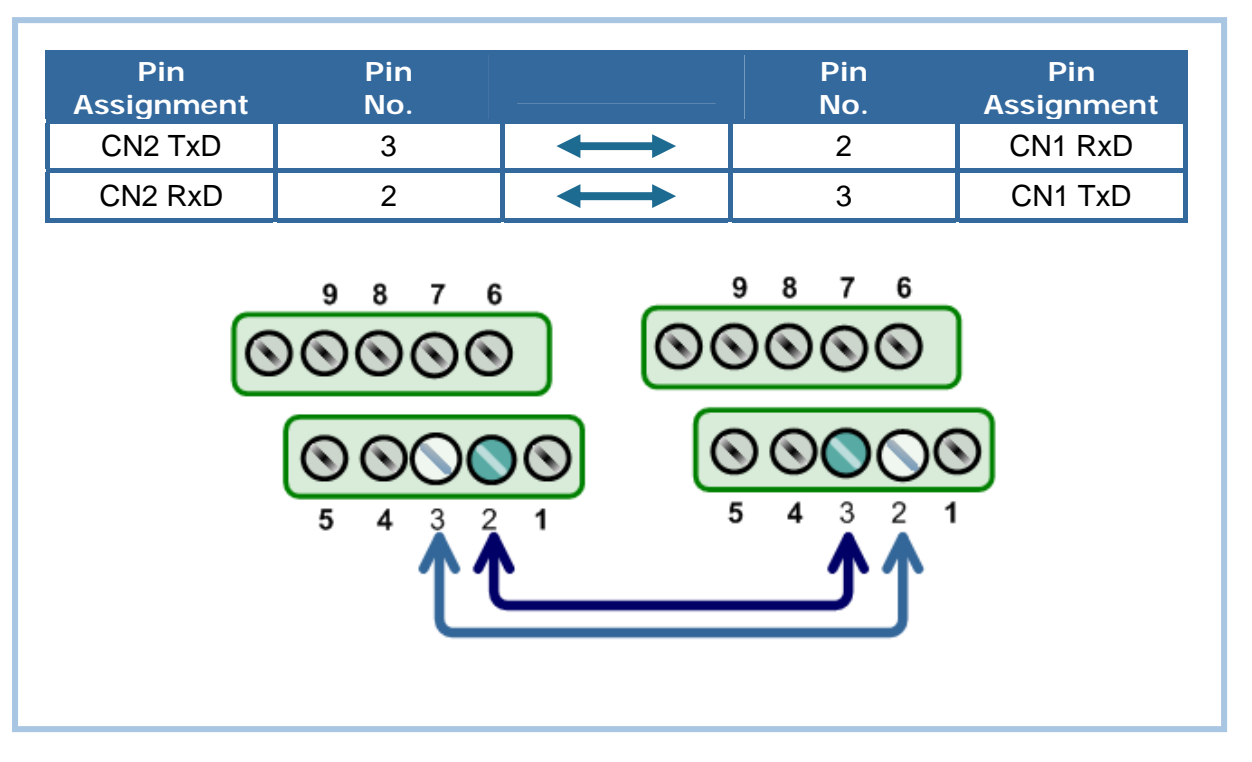

#### VXC-142(i)AU/VEX-142(i) (RS-422/485)的接線法。

| Pin<br>Assignment     | Pin<br>No.        |                       | Pin<br>No. | Pin<br>Assignment |
|-----------------------|-------------------|-----------------------|------------|-------------------|
| CN2 DATA-             | 01                |                       | 01         | CN1 DATA-         |
| CN2 DATA+             | 02                | $\longleftrightarrow$ | 02         | CN1 DATA+         |
| 9<br>() ()<br>()<br>5 | 8 7<br>000<br>4 3 |                       | 9 8        |                   |

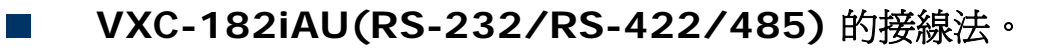

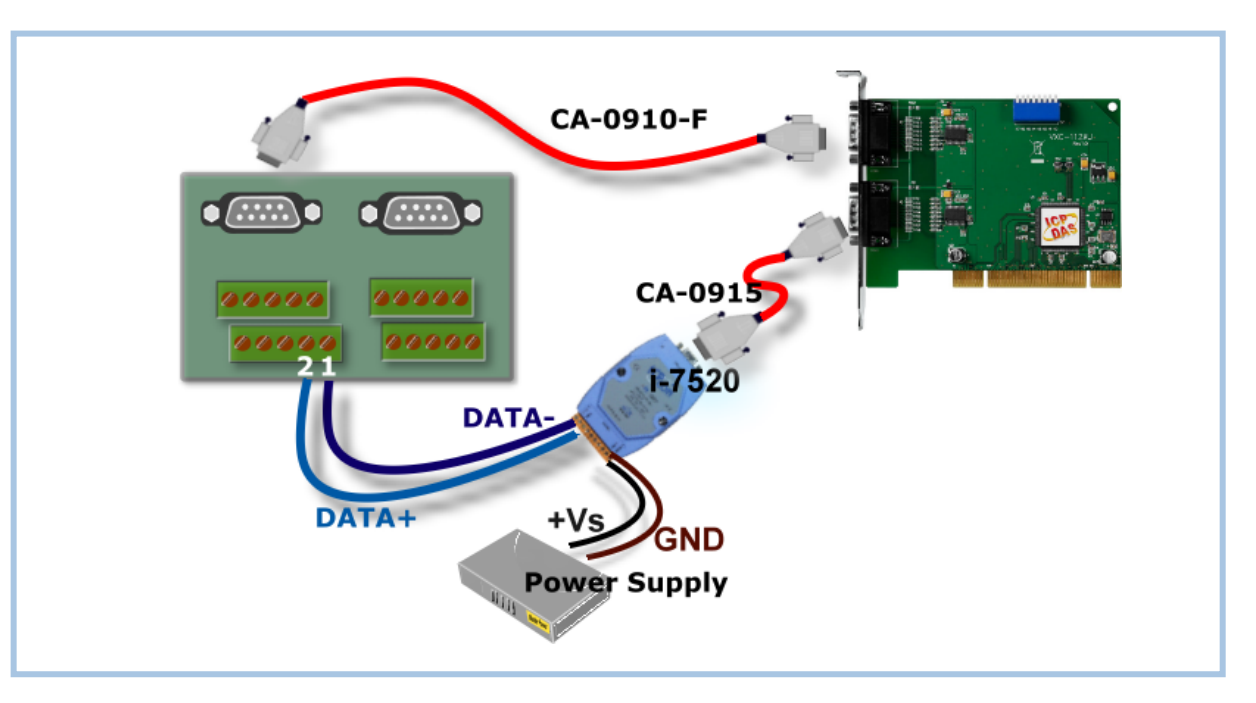

- 3. 執行 Test2COM.exe 程式。 Test2COM.exe 下載位置:
  - CD:\Napdos\multiport\utility
  - http://ftp.icpdas.com/pub/cd/iocard/pci/napdos/multiport/utility/

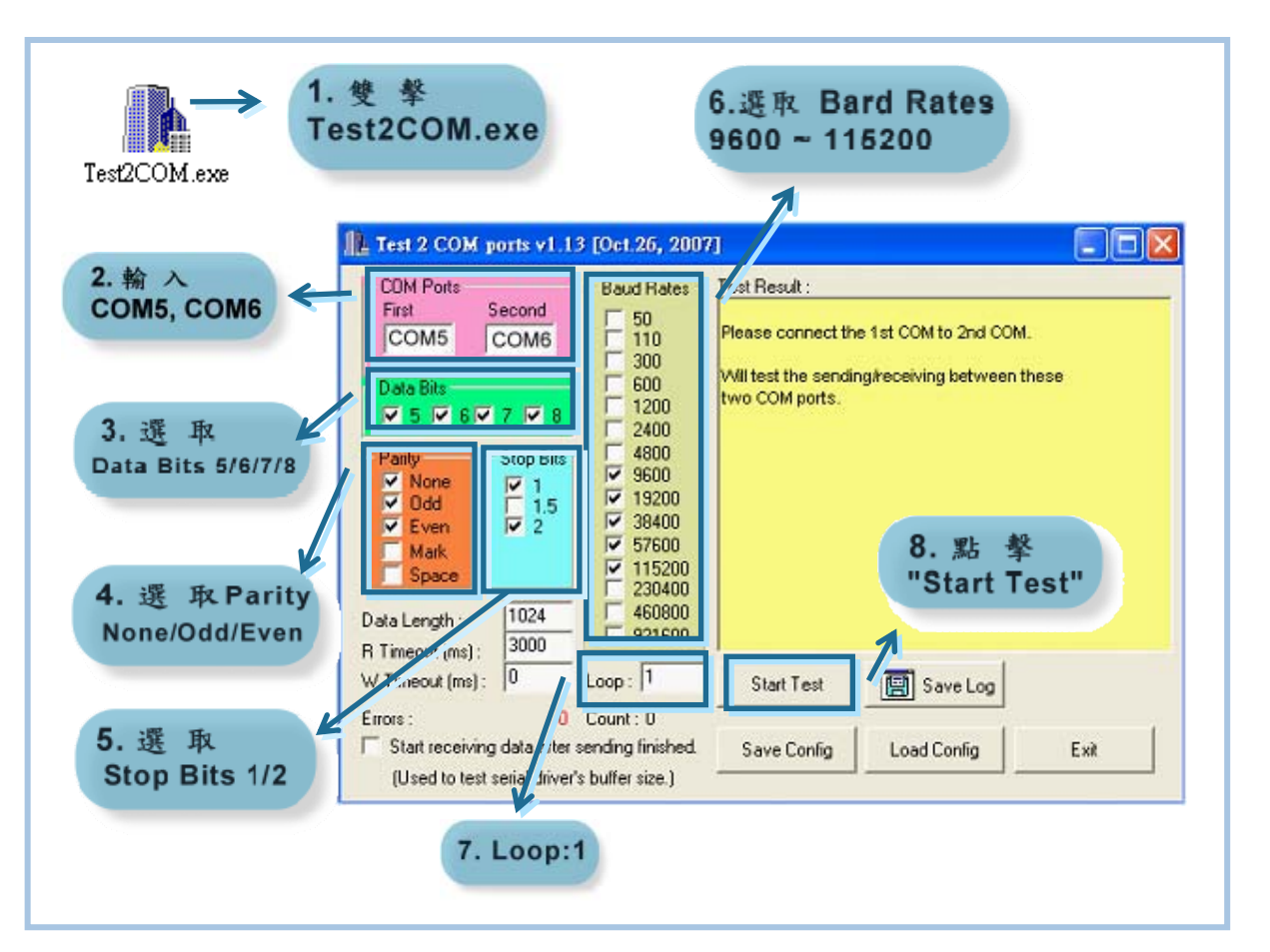

4. 測試成功。

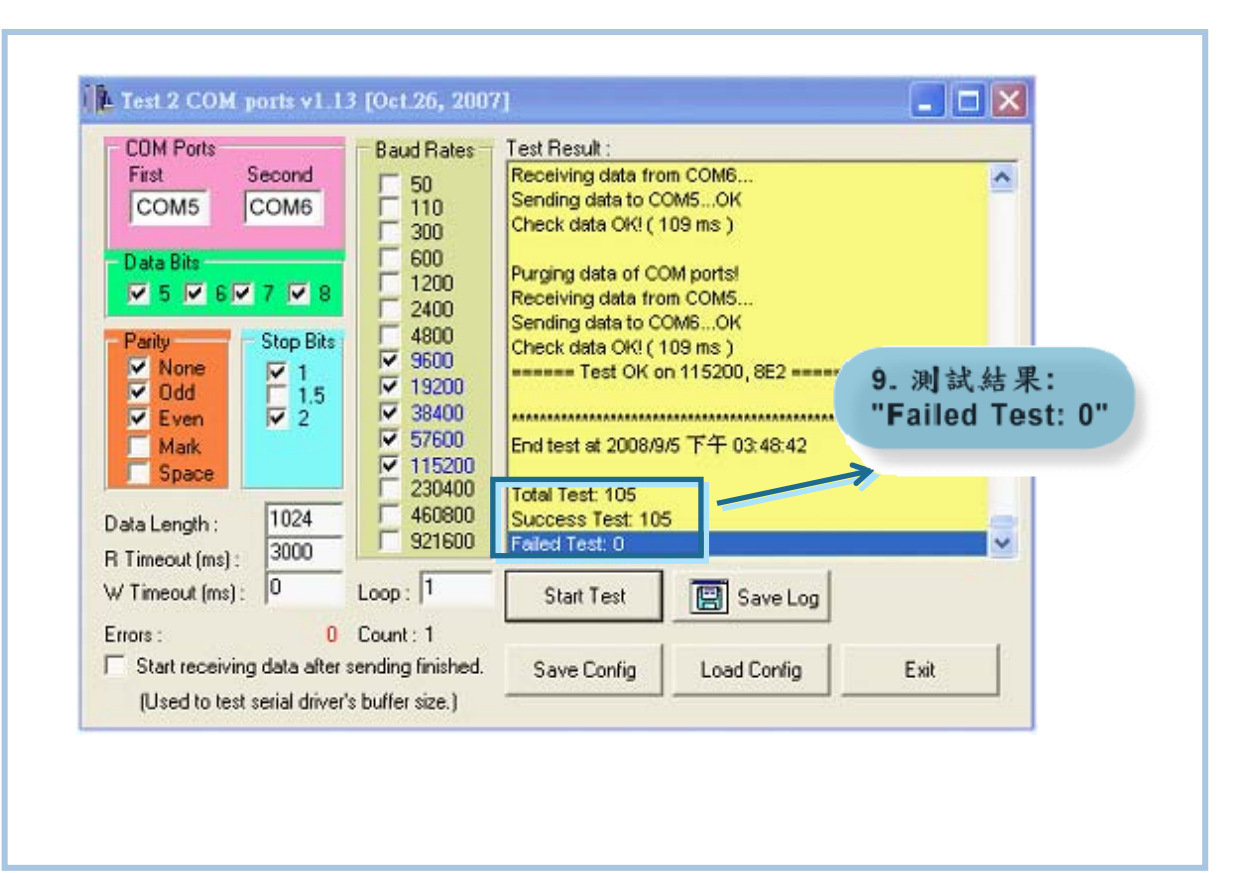

參考資訊

- VXC Card 產品網頁: http://www.icpdas.com/products/Industrial/multi\_serial/multi\_introductions.htm
- DN-09-2,CA-0915 及 CA-0910-F 產品網頁 (選購): <u>http://www.icpdas.com/products/DAQ/screw\_terminal/dn\_09\_2.htm</u> <u>http://www.icpdas.com/products/Accessories/cable/cable\_selection.htm</u>
- i-7520 產品網頁 (選購): http://www.icpdas.com/products/Remote\_IO/i-7000/i-7520.htm
- 相關文件位置: CD: \Napdos\multiport\manual\ <u>http://ftp.icpdas.com/pub/cd/iocard/pci/napdos/multiport/manual/</u>
  - 相關軟體位置: CD: \Napdos\multiport\ <u>http://ftp.icpdas.com/pub/cd/iocard/pci/napdos/multiport/</u>

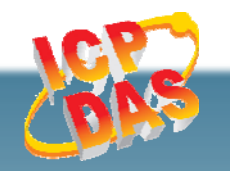

泓格科技網頁(ICP DAS): http://www.icpdas.com 聯絡方式 (E-Mail): Service@icpdas.com